# Getting Started with MothPlayer: The Ultimate Radio and DJ Automation Platform

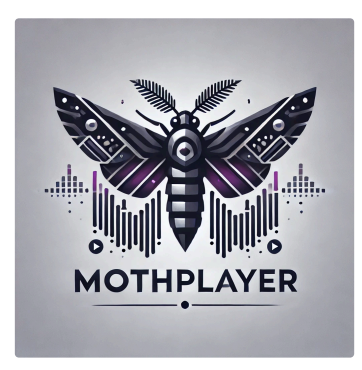

# Getting Started with MothPlayer: The Ultimate Radio and DJ Automation Platform

Welcome to MothPlayer! Whether you're a DJ, radio station, or audio enthusiast, MothPlayer offers seamless automation, high-quality streaming, and an easy-to-use interface for managing your broadcasts. In this guide, we'll walk you through the basic steps to get started with MothPlayer and help you unlock its full potential.

## 1. Installation

MothPlayer is compatible with Windows only. Follow the instructions below:

# Windows:

- Download the installer from the official MothPlayer website.
- Run the installer and follow the on-screen instructions.
- Once installed, launch MothPlayer from your desktop or start menu.

## Importing and Organizing Media

With MothPlayer, you can import audio files, create playlists, and schedule automation for your station.

#### To import audio media:

- 1. Navigate to the "CATEGORIES" section.
- 2. Select or create a category, by clicking the "ADD" button.
- 3. Name your category.
- 4. Click the "TRACKS" tab.
- 5. Click the "ADD" button and choose the audio files from your computer.
- 6. Select tracks and click the "SELECT" button to queue up the tracks.

### To create a playlist:

- 1. In the "PLAYLISTS" section, click the "ADD" button.
- 2. Name your playlist.
- 3. Click the "TRACKS" tab.
- 4. Click the "ADD" button and choose the audio files from your computer.
- 5. Save the playlist, and it's now ready for broadcast!
- 6. Select tracks and click the "SELECT" button to queue up the tracks.

## To schedule:

- 1. Select the "SCHEDULES" section section.
- 2. Select a date in the calendar.
- 3. Click the "ADD" button to add a schedule.
- 4. Set the time for the schedule.
- 5. Select the track for the schedule.
- 6. It's now ready for broadcast on the scheduled date!

## Working with Genres in MothPlayer Radio and Deejay Automation Platform

MothPlayer provides a robust genre management system that allows you to categorize and organize your music library effectively. This guide will walk you through setting up and utilizing genres for your radio station and DJ automation workflow.

### 1. Understanding Genres in MothPlayer

Genres in MothPlayer help categorize tracks, enabling smart scheduling, automated playlists, and custom DJ sets. They can be used to create themed shows, ensure variety, and implement listener-driven programming.

#### 2. Adding Genres to Tracks

#### Via MothPlayer Interface

- 1. Navigate to **GENRES**.
- 2. Click the "ADD" button to add a genre.
- 3. Name your genre.
- 4. Click **SAVE** to apply changes.

### 3. Creating Genre-Based Deejay

- 1. Navigate to **DEEJAYS**.
- 2. Click "ADD" to create a deejay.
- 3. Name your DJ and check off the DJ to activate.
- 4. Assign genres to the DJ configuring BPM and CRON options
- 5. Save the changes.

# 4. Using Genres in Categories

#### Setting Up Genres for Categories

- 1. Navigate to **CATEGORIES**.
- 2. Select a category.
- 3. Click the "**GENRES**" tab
- 4. Assign genres to the category
- 5. Save the changes.

#### 5. Using Genres in Automation

- 1. Enable RANDOM, DEEJAY, and AUTO modes.
- 2. The audio selection will now be based on the genres configured for the category in DEEJAY mode.

# Conclusion

MothPlayer is the ultimate solution for radio automation and DJ control, offering powerful features in an easy-to-use interface. Whether you're running a radio station or performing live DJ sets, MothPlayer has the tools to make your broadcasts smooth and professional.

Get started today, and elevate your radio experience with MothPlayer!